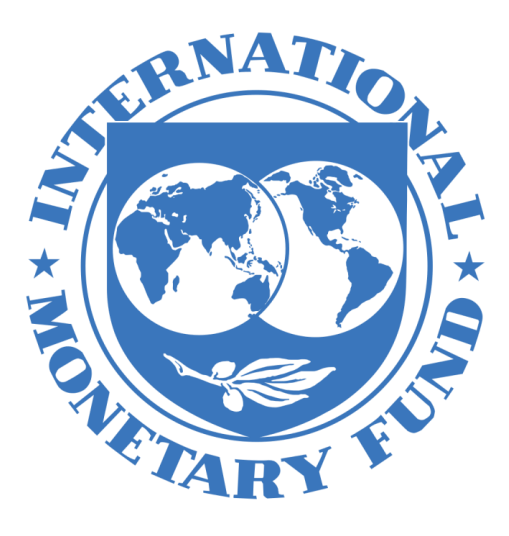

# SDMX CENTRAL HELP GUIDE FOR CONVERTING DATA FILES

Last updated: October 17, 2019

**IMF SDMX CENTRAL** 

## INTRODUCTION

This user guide aims to help IMF member countries to convert data in excel files into machinereadable (SDMX) format using SDMX Central.

One application of such conversion takes place when IMF member countries that participate in SDDS Plus, SDDS, and e-GDDS populate their National Summary Data Pages (NSDP) with SDMX files that allow for the automatic exchange and sharing of statistical data and metadata.

Before using this guide to disseminate SDMX data on the NSDP, country agencies are required to structure their data files according to a standard Data Structure Definition (DSD) such as the EcoFin DSD.

For questions about this, please contact SDMXCentral@imf.org.

## SDMX CENTRAL

The IMF provides an online tool to help countries convert data into the SDMX format required for their NSDP.

Using the convert features on <u>SDMX Central</u> you can convert the validated Excel files into the required SDMX format.

This document describes the steps to follow to validate and convert your Excel data files into SDMX format.

# VALIDATING AND CONVERTING DATA USING SDMX CENTRAL

## TO VALIDATE AND CONVERT THE EXCEL DATA FILES TO SMDX:

Go to <u>https://sdmxcentral.imf.org/</u> to open the web-based converter tool.

Click **Convert** from the home page.

| <ul> <li>Home</li> <li>Organisations </li> <li>Data </li> <li>Nerros </li> <li>Netadata </li> <li>Structure Maps </li> <li>Structure Raferences</li> <li>Activity </li> <li>Search</li> </ul>                                                                  |     | IMF SDMX Central                                                                                |             |                                        |  |  |  |
|----------------------------------------------------------------------------------------------------|-----|-------------------------------------------------------------------------------------------------|-------------|----------------------------------------|--|--|--|
| <ul> <li>Items</li> <li>Metadata</li> <li>Structure Maps</li> <li>Web Service</li> <li>Web Service</li> <li>Export Structures</li> <li>Structure References</li> <li>Activity</li> <li>Search</li> <li>Convert</li> <li>Verify and Convert Datasets</li> </ul> |     | Home<br>Organisations<br>Data                                                                   | •           | IMF SDMX Central                       |  |  |  |
| Activity  Activity  Activity  Convert  Convert  Verify and Convert Datasets                                                                                                    |     | Items<br>Metadata<br>Structure Maps<br>Web Service<br>Export Structures<br>Structure References | *<br>*<br>* |                                        |  |  |  |
|                                                                                                    | ∎ α | Activity<br>Search                                                                              | •           | Convert<br>Verify and Convert Datasets |  |  |  |

Note: You can also initiate the conversion process by click **Load Data** under the option *Data on the left-hand side of the screen*.

> The "Load Data" page will appear on the screen.

| ♣     Home       Image: Organisations     ↓       Image: Organisations     ↓ |                                                | Load Data<br>Verity: View and Convert Data |
|------------------------------------------------------------------------------|------------------------------------------------|--------------------------------------------|
| Data Definitions <ul> <li>Data Structures</li> </ul>                         | Data Set Details                               | Quick Convert 🖲                            |
| <ul> <li>Dataflows</li> <li>Data Reporting</li> </ul>                        | Data Source Load From File -                   |                                            |
| Generate Dataset                                                             | Data Format Auto Detect -                      | 4                                          |
| Reporting Constraints                                                        | Structure Details Data Structure Auto Detect - | Choose a file or drag it here.             |
| Reporting Templates     Validation Schemes                                   | Data                                           |                                            |
| Convert or Publish                                                           | Data File Choose File                          |                                            |
| Data Dissemination Pre-Defined Queries                                       | Load Data                                      |                                            |
| <ul> <li>Browse Data</li> </ul>                                              |                                                |                                            |

4

You now have the following conversion options:

**OPTION 1: QUICK CONVERT: DRAG-AND-DROP** 

| Load Data                     |                                |
|-------------------------------|--------------------------------|
| Verify, View and Convert Data |                                |
| Quick Convert 🚯               |                                |
|                               |                                |
|                               |                                |
|                               | ~                              |
|                               | Ű                              |
|                               | Choose a file or drag it here. |
|                               |                                |
|                               |                                |
|                               |                                |
|                               |                                |

Drag and drop an excel file from your local drive into the drop zone (the grey box shown in the image above). You can do this by having opened your computer browser to the folder where your file is stored.

The source file will be analyzed for conversion. If the data file contains information about the source Data Structure Definition (DSD) or Dataflow, SDMX Central will automatically convert the data into SDMX format and the SDMX file will be automatically be generated. A pop-up box will help you save the SDMX file on your local drive.

If the data file does not contain information about the DSD, or if it references an unknown DSD, additional pop-up boxes will ask for this information to be provided, as shown in the image below.

| ink Data Stru         | ture                                                             |   |
|-----------------------|------------------------------------------------------------------|---|
| Data file does not re | erence a Data Structure, please select one to use for validation |   |
| IMF:ECOFIN_           | SD[1.0] ECOFIN Data Struct                                       | ~ |
|                       |                                                                  |   |
|                       |                                                                  |   |
|                       |                                                                  |   |
| - · ·                 | Convert                                                          |   |

A summary pop-up box will surface, which highlights the outcomes of the conversion (see image below). In some cases, additional warnings and instructions will alert users of potential issues in the conversion.

**NOTE**: An excel file can fail conversion and an SDMX file will not be generated if certain issues exists – see section on <u>Conversion Categories</u>.

SDMX Central provides a detailed report on the checks that were performed on the dataset. To review these checks in detail, please click on 'View Conversion Report', which will show a breakdown of test results as described in the Dataset Conversion Report section.

| Quick Convert <b>1</b>                              |                              |
|-----------------------------------------------------|------------------------------|
| Converted 25 Series, 50                             | 088 Observations             |
| Reporting Period -Monthly:<br>Converted Worksheets: | 2002-01 to 2019-03<br>1 of 1 |
| View Conversion Report                              |                              |
| If file is not downloaded auto                      | omatically click here        |
|                                                     |                              |
|                                                     |                              |

### **OPTION 2: LOAD FROM FILE**

| Data Set Details  |                  |
|-------------------|------------------|
| Data Source       | Load From File 🔹 |
| Data Format       | Auto Detect -    |
| Structure Details |                  |
| Data Structure    | Auto Detect -    |
| Data              |                  |
| Data File         | Choose File      |
|                   | Load Data        |
|                   |                  |

- Click on Choose File to browse and select the Excel data file that needs to be converted.
- > Click on Load Data to submit the Excel data file for validation against EcoFin DSD.

Similar to the *Drag-and-Drop* feature above, the source file will be analyzed for conversion. If the data file contains information about the source Data Structure Definition (DSD) or Dataflow, SDMX Central will automatically navigate you to the **Conversion Report**. Additional pop-ups may appear if more information is needed.

**NOTE**: Unlike the *Drag-and-Drop* feature, under this conversion option, an SDMX file is not automatically generated at this time. The option to generate the SDMX file is provided as part of the Conversion Report.

The 'Dataset Details' reports, shown below, lists all relevant information acquired during conversion.

| 🖀 Home                             |                               |                                                        | Dataset Details |
|------------------------------------|-------------------------------|--------------------------------------------------------|-----------------|
| . Organisations 🔸                  |                               |                                                        | Butacot Botallo |
| 📶 Data 🛛 🔸                         | Filename:                     | CPI_Original.xlsx                                      |                 |
| Data Definitions                   | File Format                   | XLSX Worksheets Processed 1 of 1                       |                 |
| Data Structures                    | Dataset                       | 1 💌                                                    |                 |
| <ul> <li>Dataflows</li> </ul>      | Data Structure                | IMF:ECOFIN_DSD(1.0) - ECOFIN Data Structure Definition |                 |
| Data Reporting                     | Data Flow                     | Select Dataflow (optional)                             | *               |
| Generate Dataset                   | Provision Agreement           | - N/A -                                                |                 |
| Reporting Constraints              | Data Provider                 | Select Provision Agreement                             |                 |
| Reporting Templates                | Number of Series              | 25                                                     |                 |
| Validation Schemes                 | Number of Observations        | 5088                                                   |                 |
| Convert or Publish                 | Number of Groups              | 0                                                      |                 |
| Load Data                          | Action                        | ← Load Data Re-Verify Data View Data Convert Data      |                 |
| Data Dissemination                 |                               |                                                        |                 |
| Pre-Defined Queries                | Semantically Compliant        | *                                                      |                 |
| <ul> <li>Browse Data</li> </ul>    | O Duplicate Observations      | *                                                      |                 |
| 📰 Items 🔸                          | Mandatory Attributes          | *                                                      |                 |
| 🖋 Metadata 🛛 🔸                     | Missing Observations          | *                                                      |                 |
| ➡         Structure Maps         ↓ | O Time Period Format          | *                                                      |                 |
| 🔮 Web Service 🛛 🔸                  | O Valid Calculations          | *                                                      |                 |
| Export Structures                  | Valid Constraint              | *                                                      |                 |
| Structure References               | <b>O</b> Valid Representation | *                                                      |                 |
| 🗮 Activity 🔸                       |                               |                                                        |                 |
| Q Search                           |                               |                                                        |                 |

Particular attention should be paid to the test results at the bottom of the page.

|                                 | Dataset Details                                        |  |
|---------------------------------|--------------------------------------------------------|--|
| • Filename:                     | CPL_Original.xlsx                                      |  |
| File Format                     | XLSX Worksheets Processed 1 of 1                       |  |
| O Dataset                       |                                                        |  |
| Data Structure                  | IMF:ECOFIN_DSD(1.0) - ECOFIN Data Structure Definition |  |
| Data Flow                       | Select Dataflow (optional)                             |  |
| Provision Agreement             | - N/A -                                                |  |
| Data Provider                   | Select Provision Agreement                             |  |
| O Number of Series              | 25                                                     |  |
| O Number of Observations        | 5088                                                   |  |
| O Number of Groups              | 0                                                      |  |
| Action                          | Load Data Re-Verify Data Convert Data                  |  |
| <b>O</b> Semantically Compliant | ✓ Excel file with                                      |  |
| Duplicate Observations          | ✓ no issues                                            |  |
| Mandatory Attributes            | *                                                      |  |
| Missing Observations            | *                                                      |  |
| O Time Period Format            | •                                                      |  |
| • Valid Calculations            | ✓                                                      |  |
| • Valid Constraint              | ✓                                                      |  |
| <b>O</b> Valid Representation   | ✓                                                      |  |

> If the validation is successful, the system will display the results as below.

If there is an error, the report, will display the results as below. Errors are limited to the first 60 per category.

|                             | Dataset Details                                                        |
|-----------------------------|------------------------------------------------------------------------|
| O Filename:                 | CGO_All ISO Codes(24)_test.xlsx                                        |
| File Format                 | XLSX Worksheets Processed 1 of 1                                       |
| 0 Dataset                   | 1 💌                                                                    |
| O Data Structure            | IMF:ECOFIN_DSD(1.0) - ECOFIN Data Structure Definition                 |
| Data Flow                   | Select Dataflow (optional)                                             |
| Provision Agreement         | Select Provision Agreement (optional)                                  |
| O Data Provider             | Select Provision Agreement                                             |
| O Number of Series          | 24                                                                     |
| O Number of Observations    | 95                                                                     |
| Number of Groups            | 0                                                                      |
| Action                      | ← Load Data Re-Verify Data View Data Generate Constraints Convert Data |
| • Semantically Compliant    | ✓                                                                      |
| O Duplicate Observations    | ✓                                                                      |
| Mandatory Attributes        | *                                                                      |
| O Missing Observations      | ✓ Issues are<br>itemized by                                            |
| Time Period Format          | ✓ category                                                             |
| <b>O</b> Valid Calculations | * 7                                                                    |
| <b>O</b> Valid Constraint   | *                                                                      |
| Valid Representation        | X 24 Warnings: Series not in the DSD                                   |

**NOTE:** As long as the **Convert** Data button is solid blue, the dataset can be converted even if it triggers any of the errors listed above. Only specific errors prevent conversion – see Section on <u>Conversion Categories</u>.

> Click on **Convert Data** to generate the SDMX file.

| O Filename:            | CGO_All ISO Codes(24)_test .xlsx                                      |
|------------------------|-----------------------------------------------------------------------|
| File Format            | XLSX Worksheets Processed 1 of 1                                      |
| O Dataset              | 1 -                                                                   |
| O Data Structure       | IMF:ECOFIN_DSD(1.0) - ECOFIN Data Structure Definition                |
| Data Flow              | Select Dataflow (optional)                                            |
| Provision Agreement    | Select Provision Agreement (optional)                                 |
| Data Provider          | Select Provision Agreement                                            |
| O Number of Series     | 24                                                                    |
| Number of Observations | 95                                                                    |
| O Number of Groups     | 0                                                                     |
| Action                 | ← Load Data Re-Venty Data View Data Generate Constraints Convert Data |

> Click on **Download** to generate the SDMX file.

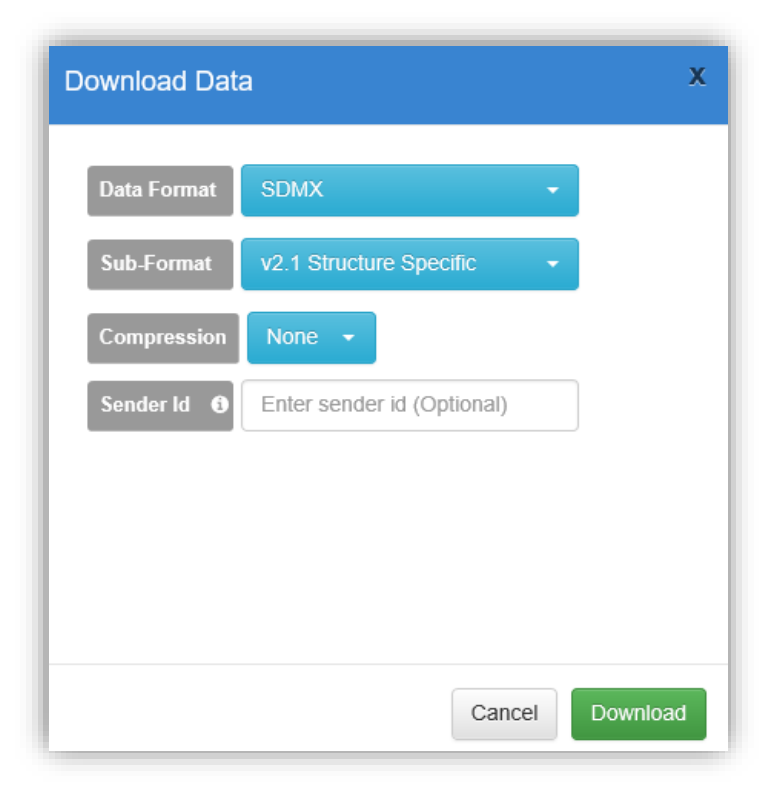

# SAMPLE SDMX FILE

The SDMX file generated will look like the image below.

| This XML file does not appear to have any style information associated with it. The document tree is shown below.                                                                                                    |
|----------------------------------------------------------------------------------------------------|
| <pre>w <message:structurespecificdata <="" pre="" xmlns:footer="http://www.sdmx.org/resources/sdmxml/schemas/v2_1/message/footer" xmlns:ss="http://www.sdmx.org/resources/sdmxml/schemas/v2_1/data/structurespecific"></message:structurespecificdata></pre>                                                                                                    |
| <pre>xmlns:ns1="urn:sdmx:org.sdmx.infomdel.datastructure.Datastructure=IMF:ECOTIN_DSD(1.0):ObsLeveIDIm:TIME_PERIOD" xmlns:message="http://www.sdmx.org/resources/sdmxml/schemas/v2_1/mess<br/>managements.message="http://www.sdmx.infomdel.datastructure.Datastructure.datastructure.datastructure<br/>datastructure.datastructure.datastructure.datastru</pre> |
| <pre>xmlns:common= ntp://www.samx.org/resources/samxml/schemas/v2_1/common xmlns:xs1= nttp://www.ws.org/2001/XmlSchema=instance &gt;</pre>                                                                                                    |
| * x lites sage: ricourd // // // // // // // // // // // // //                                                                                                    |
| <pre>vmcssage.u/bitedos049.04/7/mcssage.ub/ vmcssage.a/bitedos049.04/7/mcssage.ub/ vmcssage.a/bitedos049.04/7/mcssage.ub/</pre>                                                                                                    |
| <pre>/message/nearset/billst/message/ness/<br/>/message/nearset/splitst/splitst<br/>splitst/splitst/splitst/splitst/splitst/splitst/splitst/splitst/splitst/splitst/splitst/splitst/splitst/splitst</pre>                                                                                                    |
| <pre>sequescipart cput of a SDMX Central STG*/s</pre>                                                                                                    |
| *(message:Structure_ID="IMF_ECOFIN_DSD_1 0" namespace="urn;sdmx;org.sdmx;infomodel.datastructure.DataStructure=IMF:ECOFIN_DSD(1.0):ObsLevelDim:TIME_PERIOD"                                                                                                    |
| dimensionAtObservation="TIME PERIOD">                                                                                                    |
| ▼ <common:structure></common:structure>                                                                                                    |
| <ref agencyid="IMF" id="ECOFIN DSD" version="1.0"></ref>                                                                                                    |
|                                                                                                    |
|                                                                                                    |
| <message:datasetaction>Information</message:datasetaction>                                                                                                    |
| <message:datasetid>2e097f0c-47e4-4b9f-bbd9-f29d3dfcc785</message:datasetid>                                                                                                    |
|                                                                                                    |
| ▼ <message:dataset comment="OBSERVATION STATUS" ss:datascope="DataStructure" ss:structureref="IMF_ECOFIN_DSD_1_0" xsi:type="ns1:DataSetType"></message:dataset>                                                                                                    |
| ▼ <ns1:series base_per="_Z" counterpart_area="_Z" data_domain="NAG" freq="Q" indicator="NSDGDP_XDC" ref_area="JM" unit_mult="6"></ns1:series>                                                                                                    |
| <ns1:0bs obs_value="885631.840626361" time_period="2007"></ns1:0bs>                                                                                                    |
| <ns1:0bs obs_value="997439.8235622729" time_period="2008"></ns1:0bs>                                                                                                    |
| <ns1:0bs obs_value="1065331.11" time_period="2000"></ns1:0bs>                                                                                                    |
| <ns1:0bs obs_value="1152736.58" period="2010" tihe=""></ns1:0bs>                                                                                                    |
| <pre><ns1:0bs 0bs="" pekique="2011" value="1240527.28"  int=""></ns1:0bs></pre>                                                                                                    |

# SDMX CENTAL CHECK: CONVERSION CATEGORIES

SDMX Central analyzes the following checks during conversion. As highlighted below, some categories require additional action prior to conversion (in red). For help on permitted excel format and additional tips see Section on <u>SDMX Central Excel Data Formats</u>.

**Semantically Compliant:** Ensures that the underlying dataset specification is correct. This is the only category which is specific to the data format.

For example, this highlights when dates in the worksheet columns are not in ascending chronological order.

This category does not prevent conversion. IMF SDMX Central will try to fix all semantic failures on conversion. Users are encouraged to fix issues identified in this category.

**Duplicate Observations:** Ensures the data file does not contain any duplications which contradict each other.

For example, if there are two observations with different values for the same indicator and period.

This category prevents conversion. Users are required to fix issues identified in this category.

**Mandatory Attributes:** Ensures all Attributes, as defined in the DSD, are reported if they are marked as Mandatory.

For example, datasets using the EcoFin DSD are required to define the scale [UNIT\_MULT] in the Excel file.

This category prevents conversion. Users are required to fix issues identified in this category.

**Time Period Format:** Ensures all reported time periods formats conform to the reported Frequency.

For example, FREQ=A will expect time periods in format YYYY. The following table shows the expected date format for each frequency of data.

| Frequency | ▲ Format             | Example          |
|-----------|----------------------|------------------|
| Annual    | YYYY                 | 2010             |
| Daily     | YYYY-MM-DD           | 2010-01-01       |
| Date Time | YYYY-MM-DD-Thh:mm:ss | 2010-01T20:22:00 |
| Monthly   | YYYY-MM              | 2010-01          |
| Quarterly | YYYY-Qn              | 2010-Q1          |
| Semester  | YYYY-Sn              | 2010-S1          |
| Trimester | YYYY-Tn              | 2010-T1          |

This category does not prevent conversion. Users are encouraged to fix issues identified in this category.

However, for dataset with multiple frequencies, FREQ should always be the <u>highest</u> reported frequency.

This category prevents conversion. Users are required to fix issues identified in this category.

**Missing Observations:** Ensures that the series reports an observation value for the time period that lies within the time range for which the series is reporting data.

For example, if the first Observation value for a series is reported for 2001 and the last is reported for 2004, then this test that observations were reported for 2001, 2002, 2003, and 2004

This category does not prevent conversion. Users are encouraged to fix issues identified in this category.

**Valid Calculations:** If any additional rules exist to perform mathematical calculations to ensure compliance, then these tests are run, and any failures are reported under this category.

This category prevents conversion. Users are required to fix issues identified in this category.

**Valid Constraint:** A Dimension or Attribute in the dataset may report a value which is valid in the DSD but has been restricted for the reporting entity in the Reporting Constraints. These are additional checks which are performed when a Dataflow and/or Provision Agreement are selected.

For example, a registered data provider for FR (France), will not be allowed to report data for the UK (United Kingdom). Both FR and UK are valid countries in the Codelist but are limited based on their reporting constraints.

This category prevents conversion. Users are required to fix issues identified in this category.

**Valid Representation**: Ensures the reported values for Dimensions, Attributes, and Observation values exists within the DSD.

For example, if the Excel file reports using an INDICATOR that is not contained in this DSD those instances will be surfaced in this test.

This category does not prevent conversion. Users are encouraged to fix issues identified in this category.

## SDMX CENTAL EXCEL DATA FORMAT

The format of a data file in Excel is expected to follow the following conventions:

#### #1 Dimensions, Attributes and Time Periods appear as header columns

|   | А         | В    | С        | D         | E           | F    | G    | Н    | 1    |
|---|-----------|------|----------|-----------|-------------|------|------|------|------|
| 1 | INDICATOR | FREQ | BASE_PER | UNIT_MULT | TIME_FORMAT | 2001 | 2002 | 2003 | 2004 |
| 2 |           |      |          |           |             |      |      |      |      |

Figure 1 demonstrating rule #1 – Dimensions, Attributes, and Time Periods as Column Headers

#2 If any Dimensions or Attributes have fixed values for the whole dataset, these may be placed in a Header section.

#### Shown below are fixed values for DATA\_DOMAIN, REF\_AREA and COUNTERPART\_AREA

|   | А                | В    | С        | D         | E           | F    | G    | Н    | I.   |
|---|------------------|------|----------|-----------|-------------|------|------|------|------|
| 1 | DATA_DOMAIN      | BOP6 |          |           |             |      |      |      |      |
| 2 | REF_AREA         | JP   |          |           |             |      |      |      |      |
| 3 | COUNTERPART_AREA | W1   |          |           |             |      |      |      |      |
| 4 |                  |      |          |           |             |      |      |      |      |
| 5 | INDICATOR        | FREQ | BASE_PER | UNIT_MULT | TIME_FORMAT | 2001 | 2002 | 2003 | 2004 |
| 6 |                  |      |          |           |             |      |      |      |      |

#### Figure 2 demonstrating rule #2 providing fixed Dimension and Attribute values for the dataset

#3 Multiple Frequencies are supported in the same worksheet (Annual and Monthly for example). The frequency of the reported values is derived from the date formats.

**Note:** When using SDMX Central to derive the Frequency from the Time Period column, use the highest frequency reported in the FREQ Dimension.

| 1  |                    |                                                     |                    |       |         |         |         |         |         |         |       |       |       |       |
|----|--------------------|-----------------------------------------------------|--------------------|-------|---------|---------|---------|---------|---------|---------|-------|-------|-------|-------|
| 2  | DATASTRUCTURE      | IMF:ECOFIN_DSD(1.0)                                 | Datastructure      | 1     |         |         |         |         |         |         |       |       |       |       |
| 3  | DATASTRUCTURE_NAME | ECOFIN Data Structure Definition                    | Datastructure name |       |         |         |         |         |         |         |       |       |       |       |
| 4  | DATA_DOMAIN        | CPI                                                 | Dataset            |       |         |         |         |         |         |         |       |       |       |       |
| 5  | REF_AREA           | SB                                                  | Country            |       |         |         |         |         |         | _       |       |       |       |       |
| 6  | COUNTERPART_AREA   | _Z                                                  | Counterpart area   |       |         |         |         |         |         | A       | nnual |       |       |       |
| 7  | UNIT MULT          | 0                                                   | Scale = Unit       |       |         |         |         | Mon     | thly    |         |       |       |       |       |
| 8  | FREQ               | M                                                   |                    |       |         |         |         | 7/      |         |         |       |       |       |       |
| 9  | COMMENT            | Published                                           | Observation status |       |         |         |         |         |         |         |       |       |       |       |
| 10 |                    |                                                     |                    |       |         |         |         |         |         |         |       |       |       |       |
| 11 | Country code       | Descriptor                                          | Indicator          | Units | 2017-09 | 2017-10 | 2017-11 | 2017-12 | 2018-01 | 2018-02 | 2001  | 2002  | 2003  | 2004  |
| 12 |                    | Consumer Price Index                                |                    |       |         |         |         |         |         |         |       |       |       |       |
| 13 | PCPI_IX            | Consumer Price Index, All items                     | PCPI_IX            | Index | 589.9   | 590.3   | 590.1   | 594.6   | 604.9   | 617.5   | 568.6 | 584.1 | 585.6 | 608.8 |
| 14 | PCPI_CP_01_IX      | Food and non-alcoholic beverages                    | PCPI_CP_01_IX      | Index | 544.7   | 539.8   | 535.6   | 538.8   | 544.4   | 572.2   | 527.4 | 538.5 | 540.1 | 591.7 |
| 15 | PCPI_CP_02_IX      | Alcoholic Beverages, Tobacco, and Narcotics         | PCPI_CP_02_IX      | Index | 952.2   | 963.5   | 986.1   | 1011.8  | 1134.6  | 1127.8  | 920.8 | 925.5 | 934.5 | 936.5 |
| 16 | PCPI_CP_03_IX      | Clothing and footwear                               | PCPI_CP_03_IX      | Index | 234.6   | 234.6   | 234.6   | 234.2   | 234.5   | 234.5   | 227.7 | 227.7 | 227.7 | 227.7 |
| 17 | PCPI_CP_04_IX      | Housing, Water, Electricity, Gas and Other Fuels    | PCPI_CP_04_IX      | Index | 933.3   | 948.7   | 951.7   | 952.3   | 940.6   | 943.4   | 877.2 | 943.4 | 943.6 | 948.3 |
| 18 | PCPI_CP_05_IX      | Furnishings, household equipment and routine househ | PCPI_CP_05_IX      | Index | 477     | 475.4   | 475.6   | 477.3   | 474.3   | 475.5   | 481.9 | 487   | 487.2 | 487.2 |

Figure 3 showing multiple frequencies being reported

When the data is read, the value for the dimension FREQ will be derived from the corresponding date format. The following rules are used:

| FREQ | Frequency | Format                       | Example              |
|------|-----------|------------------------------|----------------------|
| Α    | Annual    | YYYY                         | 2010                 |
| м    | Monthly   | YYYY-MM                      | 2010-01              |
| D    | Daily     | YYYY-<br>MM-DD               | 2010-01-01           |
| I    | Date Time | YYYY-<br>MM-DD-<br>Thh:mm:ss | 2010-<br>01T20:22:00 |
| Q    | Quarterly | YYYY-Qn                      | 2010-Q1              |
| S    | Semester  | YYYY-Sn                      | 2010-S1              |
| Т    | Trimester | YYYY-Tn                      | 2010-T1              |

Table 1 showing derived FREQ code Id against the format of the date String in the date column

#4 It is permissible to have multiple worksheets with data. This mechanism can be used to report different frequencies of data per worksheet.

The Header section of each worksheet must be consistent in terms of layout, as shown in the image below.

|            | А                        | В                     |   |    |    | А                    | В                     |
|------------|--------------------------|-----------------------|---|----|----|----------------------|-----------------------|
| 1          | Dataflow                 | IMF:BOP_BPM6(1.0)     |   | 1  | L  | Dataflow             | IMF:BOP_BPM6(1.0)     |
| 2          | DataStructure            | IMF:ECOFIN_DSD(1.0)   |   | 1  | 2  | DataStructure        | IMF:ECOFIN_DSD(1.0)   |
| 3          | Dataset Action           | Information           |   | 3  | 3  | Dataset Action       | Information           |
| 4          | DATA_DOMAIN              | BOP6                  |   | 4  | 1  | DATA_DOMAIN          | BOP6                  |
| 5          | REF_AREA                 | XX                    |   |    | 5  | REF_AREA             | XX                    |
| 6          | COUNTERPART_AREA         | W1                    |   |    | 5  | COUNTERPART_AREA     | W1                    |
| 7          | FREQ                     | Q                     |   |    | 7  | FREQ                 | Α                     |
| 8          | UNIT_MULT                | 6                     |   | 8  | 3  | UNIT_MULT            | 6                     |
| 9          | TIME_FORMAT              | P3M                   |   | 9  | Э  | TIME_FORMAT          | P3M                   |
| 10         | OBS_STATUS               | Α                     |   | 1  | .0 | OBS_STATUS           | Α                     |
| 11         |                          |                       |   | 1  | 1  |                      |                       |
| 12         | INDICATOR .              | 1995-Q1               |   | 1  | 2  | INDICATOR            | 1995                  |
| 13         | BCA_BP6_EUR              | 11                    |   | 1  | .3 | BCA_BP6_EUR          | 99                    |
| Fig<br>Dat | ure 4 showing works<br>a | sheet 1 with Quarterl | y | Fi | gu | re 5 showing workshe | et 2 with Annual Data |

#5 Observation Attributes may be reported in the header section, which applies this as a default value for all observations.

|   | А                | В    | С        | D         | E             | F         | G     | Н    | 1    |
|---|------------------|------|----------|-----------|---------------|-----------|-------|------|------|
| 1 | DATA_DOMAIN      | BOP6 |          |           |               |           |       |      |      |
| 2 | REF_AREA         | JP   |          | Default   | bconvotion    | ttributo  | value |      |      |
| 3 | COUNTERPART_AREA | W1   |          | Delault   | Deservation a | attribute | value |      |      |
| 4 | OBS_STATUS       | A    | 5        |           |               |           |       |      |      |
| 5 |                  |      |          |           |               |           |       |      |      |
| 6 | INDICATOR        | FREQ | BASE_PER | UNIT_MULT | TIME_FORMAT   | 2001      | 2002  | 2003 | 2004 |
| 7 |                  |      |          |           |               |           |       |      |      |

Figure 6 demonstrating rule #3 applying a default value for an observation attribute

#6 The header section should be separated from the data section by a blank row

| 1 | А                | В    | С        | [    | D             | E                                   | F    | G    | Н    | 1    |  |  |  |  |  |
|---|------------------|------|----------|------|---------------|-------------------------------------|------|------|------|------|--|--|--|--|--|
| 1 | DATA_DOMAIN      | BOP6 |          |      | _             |                                     |      |      |      |      |  |  |  |  |  |
| 2 | REF_AREA         | JP   |          |      | Sin           | Single blank row between header and |      |      |      |      |  |  |  |  |  |
| 3 | COUNTERPART_AREA | W1   |          |      | dat           | data sections                       |      |      |      |      |  |  |  |  |  |
| 4 |                  | _    |          |      | data sections |                                     |      |      |      |      |  |  |  |  |  |
| 5 | INDICATOR        | FREQ | BASE_PER | UNIT | MULT          | TIME_FORMAT                         | 2001 | 2002 | 2003 | 2004 |  |  |  |  |  |
| 6 |                  |      |          |      |               |                                     |      |      |      |      |  |  |  |  |  |

Figure 7 a single blank row separates the header and data sections

#### #7 Reported values appear in the data section

|   | А                | В    | С        | D         | E           | F    | G    | Н    | 1    |
|---|------------------|------|----------|-----------|-------------|------|------|------|------|
| 1 | DATA_DOMAIN      | BOP6 |          |           |             |      |      |      |      |
| 2 | REF_AREA         | JP   |          |           |             |      |      |      |      |
| 3 | COUNTERPART_AREA | W1   |          |           |             |      |      |      |      |
| 4 | OBS_STATUS       | Α    |          |           |             |      |      |      |      |
| 5 |                  |      |          |           |             |      |      |      |      |
| 6 | INDICATOR        | FREQ | BASE_PER | UNIT_MULT | TIME_FORMAT | 2001 | 2002 | 2003 | 2004 |
| 7 | BCA_BP6_XDC      | Α    |          | 0         | P1Y         | 12.2 | 22.2 | 32.2 | 42.2 |
| 8 | BXCA_BP6_XDC     | Α    |          | 0         | P1Y         | 12.3 |      | 32.3 | 42.3 |

Figure 8 demonstrating reported values for Dimensions, Attributes and Time Periods

#8 Dimension values are mandatory. If a value is not reported, this will result in an error.

|   | А                | В    | С        | D         | E           | F    | G    | Н    | I    |
|---|------------------|------|----------|-----------|-------------|------|------|------|------|
| 1 | DATA_DOMAIN      | BOP6 |          |           |             |      |      |      |      |
| 2 | REF_AREA         | JP   |          |           |             |      |      |      |      |
| 3 | COUNTERPART_AREA | W1   |          |           |             |      |      |      |      |
| 4 | OBS_STATUS       | Α    |          |           |             |      |      |      |      |
| 5 |                  |      |          |           |             |      |      |      |      |
| 6 | INDICATOR        | FREQ | BASE_PER | UNIT_MULT | TIME_FORMAT | 2001 | 2002 | 2003 | 2004 |
| 7 | BCA_BP6_XDC      | Α    |          | 0         | P1Y         | 12.2 | 22.2 | 32.2 | 42.2 |
| 8 | BXCA_BP6_XDC     |      |          |           |             | 12.3 |      | 32.3 | 42.3 |

Figure 9 omitting Dimension value FREQ will result in error

#9 Extra rows and columns in the spreadsheet may be added to improve the readability for the user. Blank rows are permitted but with certain restrictions. Blank rows may appear before the header section and between the header section and data section. However, a blank row may not exist within the header section. If a blank row is encountered in the header section, then this is assumed to indicate the end of the header section and this may cause your spreadsheet to be read incorrectly.

#11 Blank columns indicate that no further information should be read from that row. IMF SDMX Central will read from the first column of information in a row until it reaches a blank cell (unless it's a data row). The image below shows a spreadsheet where column H is blank and row 9 is blank. This would mean that in the data section only data for 2001 and 2002 are read (columns F and G). Columns I and J will not be read. However, all the 3 series (rows 7,8 and 10) will be read.

|    | Α                | В    | С        | D         | E           | F    | G    | Н | L.   | J    |
|----|------------------|------|----------|-----------|-------------|------|------|---|------|------|
| 1  | DATA_DOMAIN      | BOP6 |          |           |             |      |      |   |      |      |
| 2  | REF_AREA         | JP   |          |           |             |      |      |   |      |      |
| 3  | COUNTERPART_AREA | W1   |          |           |             |      |      |   |      |      |
| 4  | OBS_STATUS       | Α    |          |           |             |      |      |   |      |      |
| 5  |                  |      |          |           |             |      |      |   |      |      |
| 6  | INDICATOR        | FREQ | BASE_PER | UNIT_MULT | TIME_FORMAT | 2001 | 2002 |   | 2003 | 2004 |
| 7  | BCA_BP6_XDC      | Α    |          | 0         | P1Y         | 12.2 | 22.2 |   | 32.2 | 42.2 |
| 8  | BXCA_BP6_XDC     |      |          |           |             | 12.3 |      |   | 32.3 | 42.3 |
| 9  |                  |      |          |           |             |      |      |   |      |      |
| 10 | BEFD_BP6_XDC     | Α    |          | 0         | P1Y         | 12.4 | 22.4 |   | 32.4 | 42.4 |

Figure 10 demonstrating the effect blank rows and columns have on the processing of data

#12 It is permissible to have columns in the data section that are not dimensions, attributes or data but may contain additional information for the reader of the spreadsheet. The image below shows a spreadsheet where column F is for additional notes for each data row. The presence of this column will not prevent the data (in columns G to J) from being read even though the data rows themselves do not have a value for the row.

|   | А                | В    | С        | D         | E           | F                | G    | Н    | I.   | J    |
|---|------------------|------|----------|-----------|-------------|------------------|------|------|------|------|
| 1 | DATA_DOMAIN      | BOP6 |          |           |             |                  |      |      |      |      |
| 2 | REF_AREA         | JP   |          |           |             |                  |      |      |      |      |
| 3 | COUNTERPART_AREA | W1   |          |           |             |                  |      |      |      |      |
| 4 | OBS_STATUS       | Α    |          |           |             |                  |      |      |      |      |
| 5 |                  |      |          |           |             |                  |      |      |      |      |
| 6 | INDICATOR        | FREQ | BASE_PER | UNIT_MULT | TIME_FORMAT | Additional Notes | 2001 | 2002 | 2003 | 2004 |
| 7 | BCA_BP6_XDC      | Α    |          | 0         | P1Y         |                  | 12.2 | 22.2 | 32.2 | 42.2 |
| 8 | BXCA_BP6_XDC     |      |          |           |             |                  | 12.3 |      | 32.3 | 42.3 |
| 9 | BEFD_BP6_XDC     | Α    |          | 0         | P1Y         |                  | 12.4 | 22.4 | 32.4 | 42.4 |

Figure 11 demonstrating a column (column F) that is not data, dimension or attribute but will not prevent data processing

#13 It is permissible to have entire rows in the data section that are there to indicate what the data represents. This has the restriction that the text in these rows must not be in a column that indicates a Dimension, Attribute or Value. The image below shows row 7 being used to explain what rows 8 and 9 represent. The text for row 7 is in column A, which is now used as additional information.

|    | A                                      | В            | С    | D        | E         | F           | G                | Н    | 1    | J    | K    |
|----|----------------------------------------|--------------|------|----------|-----------|-------------|------------------|------|------|------|------|
| 1  | DATA_DOMAIN                            | BOP6         |      |          |           |             |                  |      |      |      |      |
| 2  | REF_AREA                               | JP           |      |          |           |             |                  |      |      |      |      |
| 3  | COUNTERPART_AREA                       | W1           |      |          |           |             |                  |      |      |      |      |
| 4  | OBS_STATUS                             | Α            |      |          |           |             |                  |      |      |      |      |
| 5  |                                        |              |      |          |           |             |                  |      |      |      |      |
| 6  | Comment                                | INDICATOR    | FREQ | BASE_PER | UNIT_MULT | TIME_FORMAT | Additional Notes | 2001 | 2002 | 2003 | 2004 |
| 7  | Balance of Payments, Current Account,  | Total        |      |          |           |             |                  |      |      |      |      |
| 8  | Net, National Currency                 | BCA_BP6_XDC  | Α    |          | C         | P1Y         |                  | 12.2 | 22.2 | 32.2 | 42.2 |
| 9  | Credit, National Currency              | BXCA_BP6_XDC |      |          |           |             |                  |      |      |      |      |
| 10 | Balance of Payments, Exceptional finar | ncing        |      |          |           |             |                  |      |      |      |      |
| 11 | Direct investment, National Currency   | BEFD_BP6_XDC | А    |          | C         | P1Y         |                  | 12.4 | 22.4 | 32.4 | 42.4 |
| 12 |                                        |              |      |          |           |             |                  |      |      |      |      |
| 13 |                                        |              |      |          |           |             |                  |      |      |      |      |

Figure 12 demonstrating rows in the data area to aid readability

#14 It is permissible to have rows that do not report any observations. In the image above, row 10 reports no values (cells H10, I10, J10 and K10 are all blank).

15